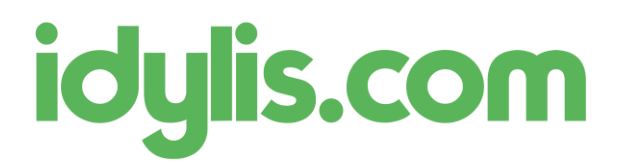

Liaison WooCommerce – idylis.com Service technique idylis.com 13/11/2018

## Liaison WooCommerce – idylis.com

## Création de la liaison

Dans le menu Traitements / Liaison boutique, créer une nouvelle liaison :

| Création d'une boutique                                                               |                                                                                      |  |  |  |  |  |  |
|---------------------------------------------------------------------------------------|--------------------------------------------------------------------------------------|--|--|--|--|--|--|
| Code boutique                                                                         | IDYWOO                                                                               |  |  |  |  |  |  |
| Туре                                                                                  | WooCommerce 🔻 Synchroniser les ventes et les articles de votre boutique WooCommerce. |  |  |  |  |  |  |
| Nom                                                                                   | Ma boutique sur Woo-commerce                                                         |  |  |  |  |  |  |
| Url                                                                                   | https://idylisdotcom.ovh/wordpress/index.php                                         |  |  |  |  |  |  |
| Compte                                                                                | ck_d91a6dd6f4309701d3d114b70ab072ce78dd9aa5                                          |  |  |  |  |  |  |
| Mot de passe                                                                          | •••••                                                                                |  |  |  |  |  |  |
| Identifiants sur WordPress (nécessaire pour télécharger des images pour les articles) |                                                                                      |  |  |  |  |  |  |
|                                                                                       |                                                                                      |  |  |  |  |  |  |
| Url                                                                                   | https://idylisdotcom.ovh/wordpress/                                                  |  |  |  |  |  |  |
| Identifiant                                                                           | Administrateur                                                                       |  |  |  |  |  |  |
| Mot de passe                                                                          | •••••                                                                                |  |  |  |  |  |  |

Pour récupérer les identifiants WooCommerce :

- 1. Se connecter au back office WordPress
- 2. Aller dans le menu WooCommerce / Réglages / Avancé / API REST pour créer une nouvelle clé :

| 🔞 😤 IdylisDev e-commerce 📀 3 🛡 0 🕂 Créer          |                                                                 |   |                                                |           |                            |       |           |  |  |
|---------------------------------------------------|-----------------------------------------------------------------|---|------------------------------------------------|-----------|----------------------------|-------|-----------|--|--|
| 🚳 Tableau de bord                                 | Général Produits T                                              | A | Expédition                                     | Paiements | Comptes et confidentialité | E-mai | ls Avancé |  |  |
| 🖈 Articles                                        | Installation des pages   API REST   Crochets Web   Ancienne API |   |                                                |           |                            |       |           |  |  |
| 9 Médias                                          | Détails de clé                                                  |   |                                                |           |                            |       |           |  |  |
| 📕 Pages                                           |                                                                 |   |                                                |           |                            |       |           |  |  |
| Commentaires                                      | Description 0                                                   |   | idylis                                         |           |                            |       |           |  |  |
| we WooCommerce                                    |                                                                 |   |                                                |           |                            |       |           |  |  |
| Commandes በ                                       | Utilisateur Ø                                                   |   | Administrateur (n°1 – ometerie@idylis.com) × 🔻 |           |                            | × ×   |           |  |  |
| Codes promo                                       | Droits Ø                                                        |   | Lecture/Écriture                               |           |                            | -     |           |  |  |
| Rapports<br><b>Réglages</b><br>État<br>Extensions | Générer une clé API                                             |   |                                                |           |                            |       |           |  |  |
| Produits                                          |                                                                 |   |                                                |           |                            |       |           |  |  |

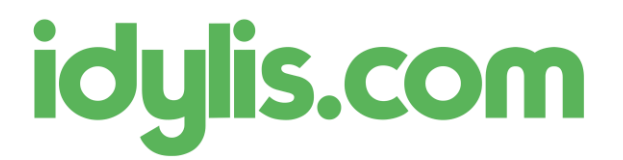

Liaison WooCommerce – idylis.com Service technique idylis.com 13/11/2018

3. Générer une nouvelle clé et les copier :

| Détails de clé                                                                                                    |                                             |        |  |  |  |  |
|----------------------------------------------------------------------------------------------------|---------------------------------------------|--------|--|--|--|--|
| Clé API générée avec succès. Assurez-vous de copier vos nouvelles clés maintenant, la clé sera cachée une fois que vous quitterez cette page. |                                             |        |  |  |  |  |
|                                                                                                    |                                             |        |  |  |  |  |
| Clé client                                                                                                    | ck_44e00e28d9790620170843b0eddb887d637dd760 | Copier |  |  |  |  |
|                                                                                                    |                                             |        |  |  |  |  |
| Secret client                                                                                                    | cs_a86ca6e70ef445fa979dde9c8e87d783b9295092 | Copier |  |  |  |  |
|                                                                                                    |                                             |        |  |  |  |  |
| QRCode                                                                                                    |                                             |        |  |  |  |  |
|                                                                                                    |                                             |        |  |  |  |  |
|                                                                                                    |                                             |        |  |  |  |  |
|                                                                                                    |                                             |        |  |  |  |  |
| Révoquer la clé                                                                                                    |                                             |        |  |  |  |  |

- 4. Coller les clés respectivement :
  - a. Clé client => Compte
  - b. Secret client => Mot de passe

Les identifiants WordPress sont utiles pour gérer les images des articles à synchroniser.

## Synchronisation

Une fois la liaison configurée et enregistrée, vous pouvez lancer une synchronisation de ces éléments :

- Importer des articles de la boutique vers idylis.com
- Exporter les articles de idylis.com vers la boutique.
- Importer les commandes de la boutique vers idylis.com

Pour la synchronisation des articles, vous pouvez appliquer un filtre afin de restreindre les articles à importer / exporter.